# 西肯麦非 VPN 工业远程通信解决方案 远程调试 移动监控 数据采集 数据上云 软件网关

### 西门子 MPI 转 USB 连接 PLC(CP5711DP) 连接指南

■本指南将引导您使用西门子 5711DP MPI 转 USB, 远程访问 PLC;

英文官网: <u>www.secomea.com</u>

中文官网: www.xikenmai.com

中文版本: 171011

secomea

操作步骤:

- 1. 将 300PLC 与 DP 的串口连接,将 DP 的 USB 口与 SiteManager 远 程网关的 USB 口连接,给设备上电
- 2. 设置 SiteManager 远程网关连接到 GateManager 服务器
- 3. 添加设备信息

起一个设备名称>>>选择西门子>>>USB Adapter>>>在 Device & Prarameters 下框添加信息 |in

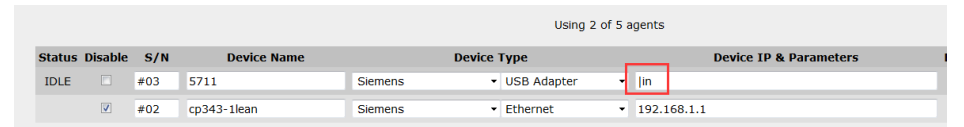

4. 回到 LinkManager 客户端账户界面,点击 SiteManager 远程网关 名称前面的"+"号,将看到添加的设备

| risos CM Login Spiffor        | Chat Bafrach                      |
|-------------------------------|-----------------------------------|
| Shines Shines                 | Chat Rentan                       |
| chx_hangzhou_lm: ROOT.CHINA.I | )EMO.Sinoma                       |
| Î                             | Sinoma <connect all=""></connect> |
|                               | Xia-Sinoma-LM [xia-PC]            |
|                               | Show all Refresh                  |
|                               |                                   |

#### 5. 鼠标单击设备名称创建远程的链路

| LINKM0<br>sec≬mea | ina  | ger   |                  |            |          |            |           |    |     | se  | como | Эa |
|-------------------|------|-------|------------------|------------|----------|------------|-----------|----|-----|-----|------|----|
|                   |      | Dis   | connect Log      | out        | Service  | es 🗌       | Sniffer   | C  | hat |     |      |    |
|                   |      |       |                  | ROOT.C     | HINA.DE  | MO.Sinor   | na        |    |     |     |      |    |
|                   |      |       |                  | 5          | 711 (Sin | oma)       |           |    |     |     |      |    |
|                   | Conn |       |                  |            |          | iects      | Packets B |    | By  | tes |      |    |
|                   |      | Agein | Address          | Status     | ok       | fail       | tx        | rx | tx  | rx  |      |    |
|                   | 01   | 5711  | 192.168.1.7:3240 | IDLE       | 0        | 0          | 0         | 0  | 0   | 0   |      |    |
|                   |      |       | Round-           | trip time: | Measure  | ment in pr | ogress (  | \$ |     |     |      |    |

 鼠标单击设备名称的瞬间,电脑将会安装 USB 的驱动,到设备 管理器界面查看 USB 驱动是否已安装,

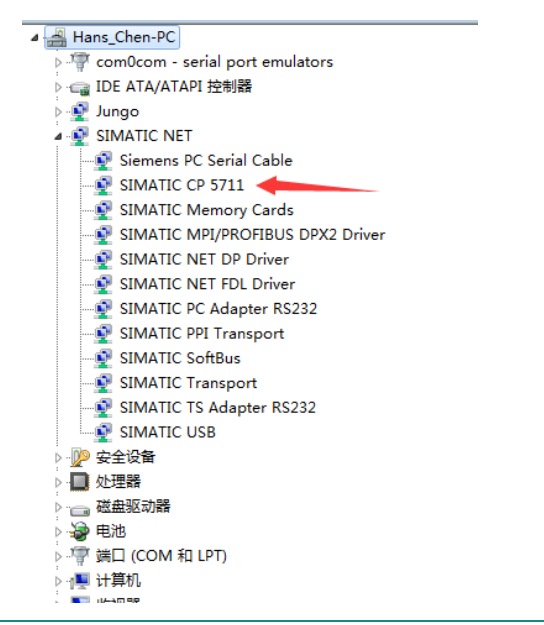

注意: 远程连接 USB 设备, 远程访问时一定要安装好 USB 的驱动 (就像本地连接 USB 装驱动一样), 否则不能远程的访问 USB 设备

7. 打开 Step7 编程软件,新建一个项目

| 🖋 SIMATIC Manager                                                                                                    |    |
|----------------------------------------------------------------------------------------------------|----|
| 文件(F) PLC 视图(V) 选项(O) 窗口(W) 報助(H)                                                                                                    |    |
|                                                                                                    |    |
| 第建 項目     ●       日户時目 座  金重項目         240     ① 詳語谷       ● 00000000     ○!?trograw Files (668)/Siseens/StepTifyroj       ● 100     ○!?trograw Files (668)/Siseens/StepTifyroj       ● 100     ○!?trograw Files (668)/Siseens/StepTifyroj       ● 200     ○!?trograw Files (668)/Siseens/StepTifyroj       ● 210     ○!?trograw Files (668)/Siseens/StepTifyroj       ● 22     ○!?trograw Files (668)/Siseens/StepTifyroj       ● 23     ○!?trograw Files (668)/Siseens/StepTifyroj       ● 23     ○!?trograw Files (668)/Siseens/StepTifyroj       ● 23     ○!?trograw Files (668)/Siseens/StepTifyroj       ● 115     (668)/Siseens/StepTifyroj       ● 116     「原目       ● 116     「原目       ● 118     (668)/Siseens/StepTifyroj       ● 118     (668)/Siseens/StepTifyroj       ● 118     ● 000       ● 118     ● 000       ● 118     ● 000       ● 118     ● 000       ● 118     ● 000       ● 118     ● 000       ● 118     ● 000       ● 118     ● 000       ● 118     ● 000       ● 118     ● 000       ● 118     ● 000       ● 118     ● 000       ● 118     ● 000       ● 118     ● 000 |    |
| 按下 F1 , 获得帮助。 CP5711.Auto.1                                                                                                    | 1. |
|                                                                                                    |    |

8. 设置 PG/PC 接口

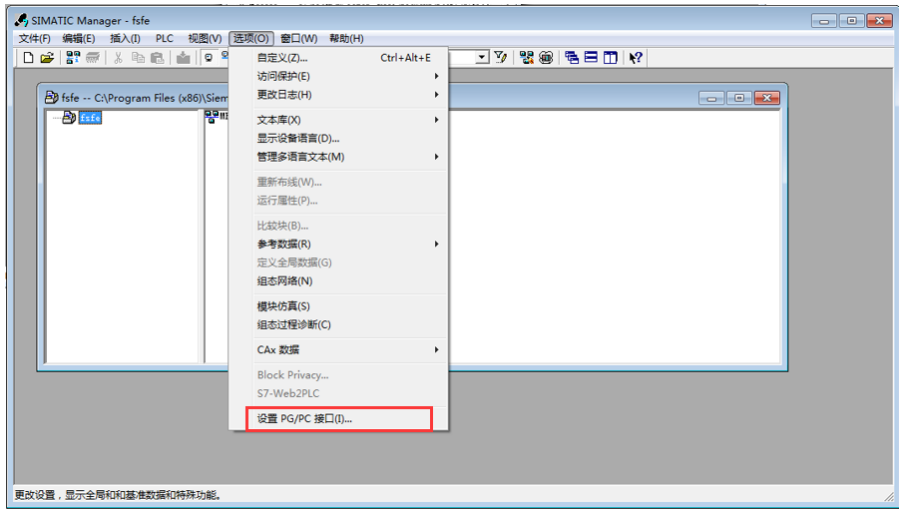

9. 选择 CP5711 驱动

| 设置 PG/PC 接口                                                                                           | ×                                |
|----------------------------------------------------------------------------------------------------|----------------------------------|
| 访问路径  LLDP / DCP   PNIO 适配器   Info<br>应用程序访问点(A):<br>STONLINE (STEP 7)> CPS711. Aut<br>(STEP 7 的标准设置) | 0.1                              |
| 为使用的接口分配参数 CD:<br>CP5711. Auto. 1 〈激活〉                                                                | 属性 (2)                           |
| ■ (天)<br>■ CF5711. Auto. 1 《数活》<br>■ CF5711. FWL 1<br>■ CF5711. FWL FAST_LOAD. 1                      | <b>诊断 @)</b><br>复制 (()<br>删除 (L) |
| (通过发送总线参数消息帧,针对<br>MPI/PROFIBUS 网络自动为您的<br>CPS711 主适配器分配参数)                                           |                                  |
| []                                                                                                    | 取消  帮助                           |

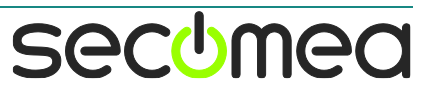

#### 10. 点击 PLC>>>将站点上传到 PG

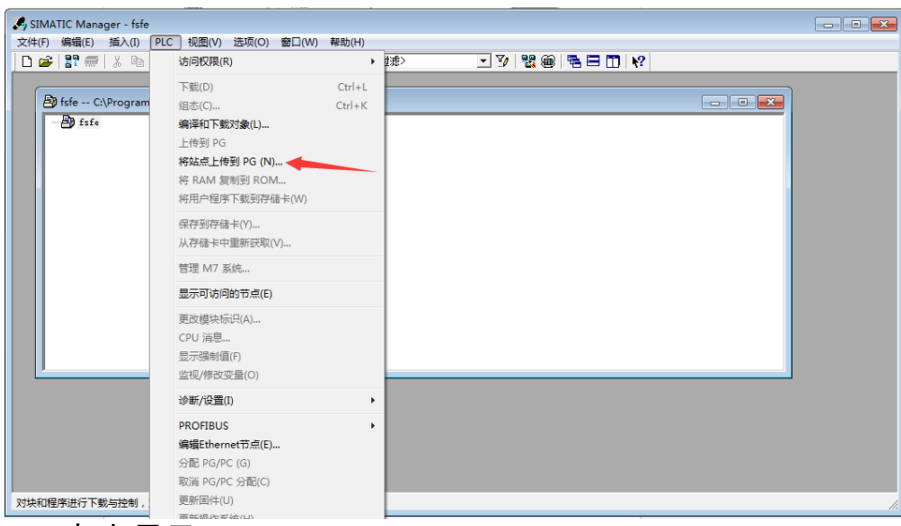

#### 11. 点击显示

| S SIMATIC Manager - fsfe      |    |
|-------------------------------|----|
|                               |    |
| ・・・・・・・・・・・・・・・・・・・・・・・・・・・・・ |    |
| 按下 F1 , 获得帮助。 (CP5711.Auto.1  | 1. |

#### 12. 选择 MPI, 点击确定

| 选择节点地址             |                                  |        |       |      |   | × |
|--------------------|----------------------------------|--------|-------|------|---|---|
| 您希望访问哪             | <b>『一</b> 个模块 <b>?</b>           |        |       |      |   |   |
| 机架 (&):<br>插槽 (S): |                                  |        |       |      |   |   |
| 目标站点:              | ● 本地(L)<br>○ 可通过网关;              | 进行访问ⓒ  | )     |      |   |   |
| 输入到目标              | 站点的连接:                           |        |       |      |   |   |
| MPI 地址             | 模块型号                             | 站点名称   | 模块名称  | 工厂标识 |   |   |
| 2                  | CPU 313C-2 DP                    | SIMAT  | CPU 3 |      |   |   |
| •                  |                                  |        |       |      |   | 4 |
| 可访问的节点             | ž                                |        |       |      |   |   |
| 2<br>3             | CPU 313C-2 DP 🔫<br>CP 343-1 Lean | CTHAT. | CPV 3 |      |   |   |
| •                  |                                  |        |       |      |   | • |
| ,                  |                                  | 更新创    |       |      |   |   |
| 确定                 |                                  |        |       | 取消   | 帮 | 助 |

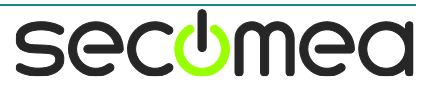

#### 13. 将上传 PLC 的程序

| SIMATIC Manager - fsfe                                                         |                                         |
|--------------------------------------------------------------------------------|-----------------------------------------|
|                                                                                | N?                                      |
|                                                                                |                                         |
| fsfe C:\Program Files (x86)\Siemens\Step7\s7proj\fsfe                          |                                         |
| ● fife       ● fife         ● fife       ● ● ● ● ● ● ● ● ● ● ● ● ● ● ● ● ● ● ● |                                         |
| 按下 F1 , 获得帮助。 CP5711.Auto.1                                                    |                                         |
|                                                                                | , , , , , , , , , , , , , , , , , , , , |

#### 14. 上传完成

| A STMATIC MANAGERE INFO                                   |    |
|-----------------------------------------------------------|----|
| ♥ SINAILC WRANG #F 1516                                   |    |
|                                                           |    |
|                                                           |    |
|                                                           |    |
| Zyrste ↔ Cityrogram Files (xoo)(siemens/step/cs/pro)(tste | 1  |
|                                                           |    |
|                                                           |    |
| 日回 37 程序(1)<br>同意文件                                       |    |
|                                                           |    |
| ⊕-##CT 343-1 Lean                                         |    |
| t og sam (1)                                              |    |
|                                                           |    |
|                                                           |    |
|                                                           |    |
|                                                           |    |
|                                                           |    |
|                                                           |    |
|                                                           |    |
|                                                           |    |
|                                                           |    |
|                                                           |    |
|                                                           |    |
|                                                           |    |
|                                                           |    |
| 按下 F1 , 获得帮助。 CP5711.Auto.1                               | 1. |

#### 15. 点击在线监控

|                                                                          | - 6' X |
|--------------------------------------------------------------------------|--------|
| □□■■■■■■■■■■□□□□■■■■□■■■■■■■■■■■■■■■■                                    |        |
|                                                                          |        |
| □                                                                        |        |
| 日日 田 田 田 田 田 田 田 田 田 田 田 田 田 田 田 田 田 田                                   |        |
|                                                                          |        |
|                                                                          |        |
|                                                                          |        |
|                                                                          | *      |
| □ 由-100 DB 调用                                                            |        |
|                                                                          |        |
|                                                                          |        |
| ■ ● 1 注意数函数 ■ ■ 日 注意放送 ■ : 行動 :                                          |        |
|                                                                          |        |
| □ □ 124.0 0124.0                                                         |        |
|                                                                          |        |
|                                                                          |        |
|                                                                          |        |
|                                                                          |        |
|                                                                          | - F    |
| ×                                                                        |        |
|                                                                          |        |
|                                                                          |        |
|                                                                          |        |
|                                                                          |        |
| │││▲ ▲ ▶ ▶ 1 1: 错误 入 2: 信息 人 3: 交叉参考 入 4: 地址信息 入 5: 修改 入 6: 诊断 入 7: 比较 / |        |
| 按下 F1 以获取帮助。                                                             | 插入     |

#### 16. 在线状态

| LAD/STL/FBD - [@OB1 fsfe                       | SIMATIC 300(1)\CPU 313C-2 DP ONLINE]                                   |       |
|------------------------------------------------|------------------------------------------------------------------------|-------|
| □ 文件(F) 编辑(E) 插入(I) PL(                        | 〕 调试(D) 视图(V) 选项(O) 窗口(W) 帮助(H)                                        | _ & × |
| 🗋 🖆 🔓 🖬 🖨 👗 🖻 🛍                                | ♡ ♀   04 🎽   ☜   ♀ @   ! ≪ >!   🗖 🔯   12 🛱 🐩   11 14 -() @ ┗ ♪ ♪ ⊣   🕅 |       |
|                                                | 内容: '环境\接口'                                                            |       |
|                                                | 日 御 接口 名称                                                              |       |
| 新建程序段 🔺                                        |                                                                        |       |
| 田 💼 位逻辑                                        |                                                                        |       |
| □ 🖸 比较器                                        |                                                                        |       |
| 田 🔂 转换器                                        | <u> </u>                                                               |       |
| □ 🖃 计数器                                        |                                                                        |       |
|                                                | OB1 : 标题:                                                              |       |
| 田 💼 跳转                                         | 注释:                                                                    |       |
| 田 💼 整数函数                                       |                                                                        |       |
| 田 🔢 浮点数函数                                      | 口 泡觉这个. 振畅.                                                            |       |
| ⊞ 🔁 移动                                         |                                                                        |       |
| □ 🔐 程序控制                                       |                                                                        |       |
| ① 💼 窗 移位/循环                                    |                                                                        |       |
|                                                |                                                                        |       |
| <u>t &lt;</u>                                  |                                                                        |       |
|                                                |                                                                        |       |
| ■程序? ■ 11:11:11:11:11:11:11:11:11:11:11:11:11: |                                                                        |       |
|                                                | j.u                                                                    |       |
| ×                                              |                                                                        |       |
|                                                |                                                                        |       |
|                                                |                                                                        |       |
|                                                |                                                                        |       |
|                                                |                                                                        |       |
|                                                |                                                                        |       |
| 按下 F1 以获取帮助。                                   | 🔍 RUN 🦰 Abs < 5.2                                                      | Rd // |

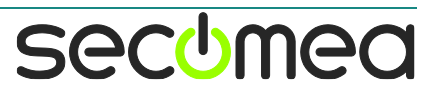

## 西肯麦 Secomed

#### 可私有化部署的非VPN工业远程通信方案

远程调试 | 手机监控 | 数据采集 | 远程安全 | 数据上云 | 软件网关

适用于设备制造商、系统集成商、公共事业项目、工厂

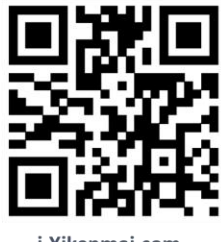

i.Xikenmai.com

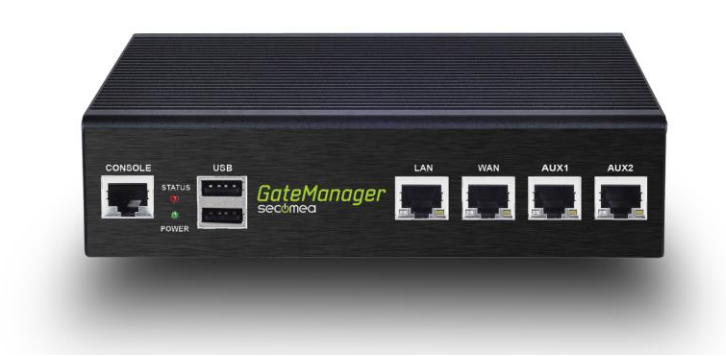

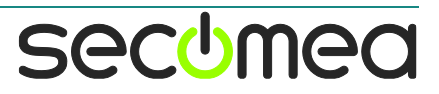